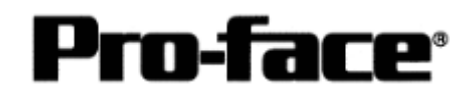

# <u>Mitsubishi <14></u> <u>Mitsubishi Electric Corporation</u> <u>Q Series (Q01 / Q00 / Q00J) CPU Direct + Link Unit Connection</u>

## System Structure

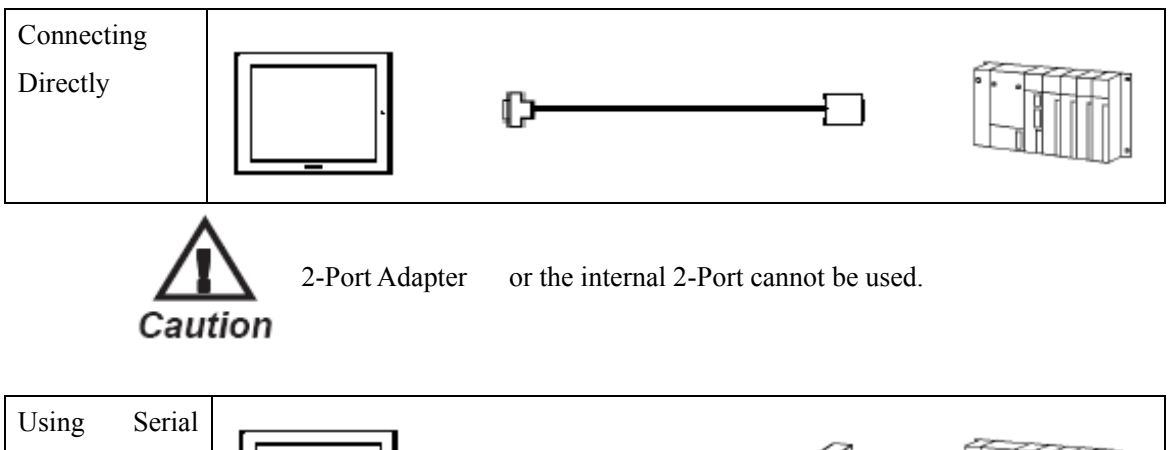

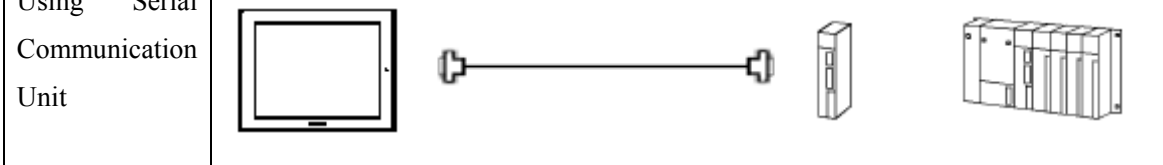

# GP

| Machine | Model                                           | Remark                                                                                                    |  |  |  |
|---------|-------------------------------------------------|----------------------------------------------------------------------------------------------------|--|--|--|
| GP      | GP70 Series<br>GP77/77R Series<br>GP2000 Series | Excepting for handy types.<br>The internal 2-Port feature is<br>supported by only GP77/77R<br>Series and GP2000 Series. |  |  |  |
| GLC     | GLC2000 Series                                  | <ul><li>2-Port Adapter and the internal</li><li>2-Port feature are not supported.</li></ul>                             |  |  |  |

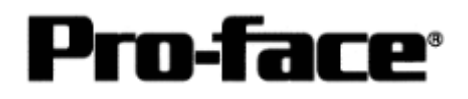

## PLC

[Connecting Directly]

| CPU | Communication<br>Method |                   | GP |  |
|-----|-------------------------|-------------------|----|--|
| Q00 | RS-232C                 | Connection Method |    |  |
| Q01 |                         | [1]               |    |  |

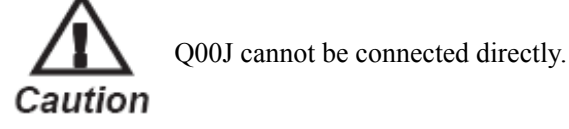

[Using Serial Communication Unit]

| CPU  | Serial Communication |               | Connection                  |     |
|------|----------------------|---------------|-----------------------------|-----|
|      | Unit                 | Communication | Cable                       | GP  |
|      |                      | Method        | <sup>2</sup>                | · · |
| Q00  | QJ71C24-R2           | RS-232C       | Connection                  |     |
| Q01  | QJ71C24              | RS-232C       | [2]                         |     |
| Q00J |                      | RS-422        | Connection<br>Method<br>[3] |     |

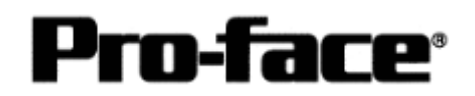

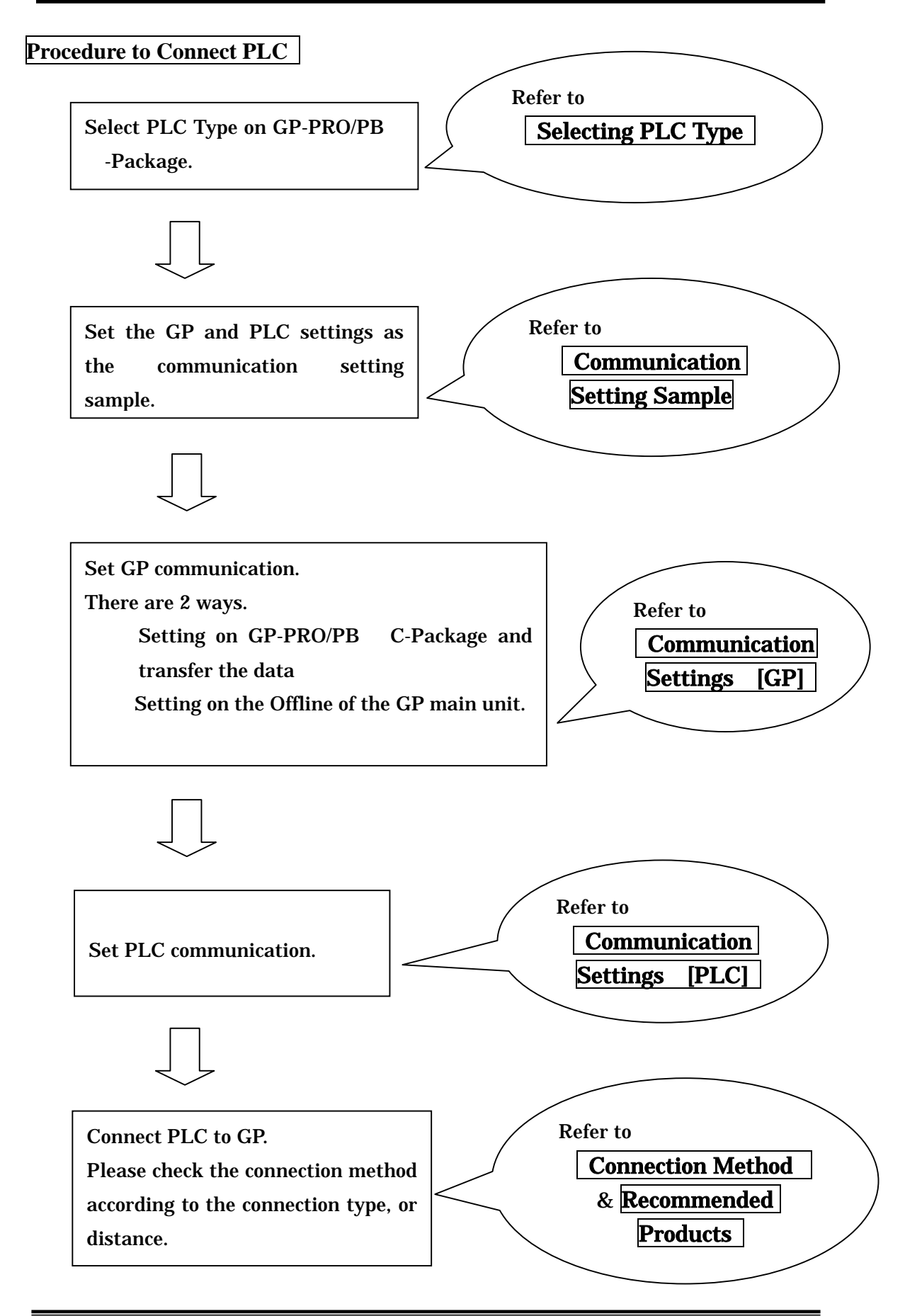

Copyright 2003 Digital Electronics Corporation All Rights Reserved Mitsubishi <14> Q (Q01,Q00,Q00J) CPU&LINK - 3

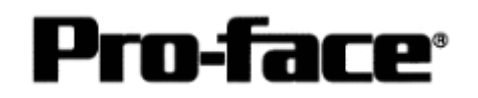

### Selecting PLC Type

Start up GP-PRO /PBIII.

Select the following PLC Type when creating the project file.

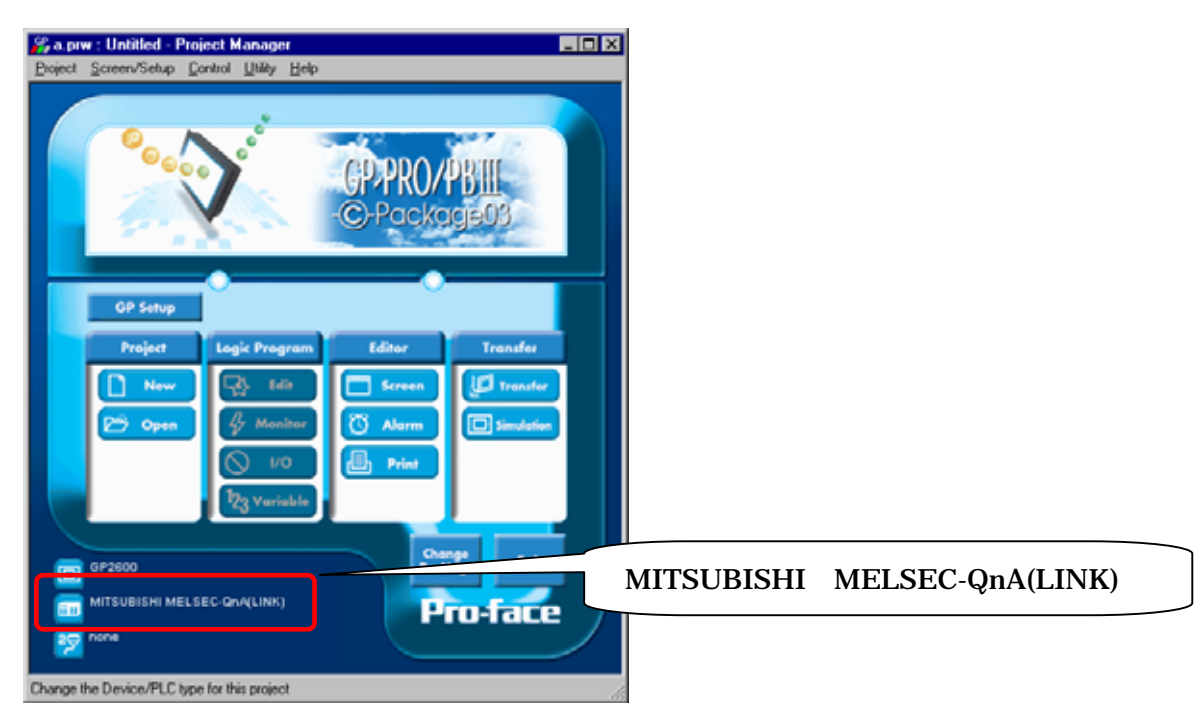

### **Communication Setting Sample**

[Connecting Directly]

| GP S                 | Setup              | PLC Settings |
|----------------------|--------------------|--------------|
| Baud Rate            | 19200 bps          |              |
| Data Length          | 8bit (fixed)       |              |
| Stop Bit             | 1bit (fixed)       |              |
| Parity Bit           | Odd (fixed)        |              |
| Data Flow Control    | ER Control (fixed) |              |
| Communication Format | RS-232C (fixed)    |              |
| Unit No.             | 0 (fixed)          |              |

## NOTE

The range of data transmission speed is from 9,600bps to 15,200bps. However, the maximum speed available with GP70 series units (except for GP series) is 38,400bps.

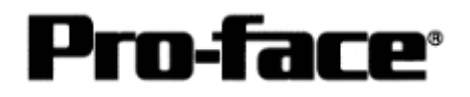

### [Using Serial Communication Unit]

| GP S                               | etup        | Serial Communication Unit Settings               |     |  |  |
|------------------------------------|-------------|--------------------------------------------------|-----|--|--|
| Baud Rate                          | 19200bps    | Baud Rate 19200 bps                              |     |  |  |
| Data Length                        | 7 bits      | Data Bit 7 bits                                  |     |  |  |
| Stop Bit                           | 2 bits      | Stop Bit 2 bits                                  |     |  |  |
| Parity Bit                         | Even        | Parity Check Yes<br>Parity setting even/odd Even |     |  |  |
| Data Flow Control                  | ER Control  | -                                                | -   |  |  |
| Communication Format (RS-<br>232C) | RS-232C     | Mode Setup (RS-232C) 4 (Format 4 Pro<br>Mode)    |     |  |  |
| Communication Format (RS-<br>422)  | 4-wire type | Mode Setup (RS-422) 4 (Format 4 Protoco<br>Mode) |     |  |  |
|                                    |             | Sum Check                                        | Yes |  |  |
| Unit No. 0                         |             | Station Number                                   | 0   |  |  |

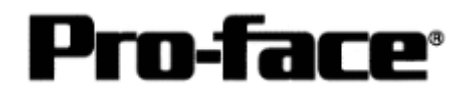

## Communication Settings [GP]

1 [GP-PRO/PB C-Package Setting]

Select [GP Setup] on Project Manager.

| 1) Communication Settings                                                                                                    | 1) Communication Settings                                                                                                    |
|----------------------------------------------------------------------------------------------------|----------------------------------------------------------------------------------------------------|
| GP Settings - nonaeno.text       VO Settings       Mode Settings         GP Settings       I/O Settings       Communication Settings         RS-222C / RS-422       Transmission Speed       1920         P Settings       Parky BR       Stop BR         C 7 Bats       C None       C 2 BR         Buxy Ready Control       C 0.dd       C 1 BR         Buxy Ready Control       C None       C 2 BR         MADE       BRE       Advanced         RIACC       RIACC       Mode Settings         DK       Cancel       Defaults | [Direct] / [Link]<br>Transmission Speed: 19200bps / 19200bps<br>Data Length: 8Bits / 7Bits<br>Stop Bit: 1Bit / 2Bits<br>Parity Bit: Odd / Even<br>Busy Ready Control : DTR / ER / DTR / ER<br>RS-232C/ RS-422: RS-232C / RS-232C<br>or 4 Line<br>* Select one for each in |
| 2) Mode Settings                                                                                                    | 2) Mode Settings                                                                                                    |
| GP Settings       Extended Settings       Communication Settings         GP Settings       L/O Settings       Mode Settings         PLC Type       MITSUBISHI MELSEC QuA(LINK)         System Start Address       DOCODE         Machine Number       Image: Plant Address         Cirk Protocol Type       Image: Plant Address         Node Setup       Image: Plant Address         Node Setup       Image: Plant Address         Transmission Status       DOCODE         OK       Cancel         Defaults       Help         | System Start Address:<br>Arbitrary Address<br>Machine Number: 0<br>Link Protocol Type: 1:1<br>(Only when using Serial Communication Unit)                                                                                                    |
|                                                                                                    |                                                                                                    |

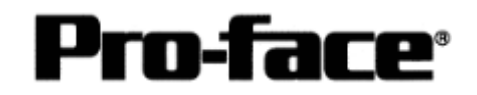

| Select [Transfer]> [Setup]>                                                         | [Transfer Settings].                          |  |  |  |  |  |
|-------------------------------------------------------------------------------------|-----------------------------------------------|--|--|--|--|--|
| 3) Transfer Settings                                                                |                                               |  |  |  |  |  |
| Transfer Settings                                                                   | ×                                             |  |  |  |  |  |
| Send Information                                                                    | Communications Port                           |  |  |  |  |  |
| GP System Screen                                                                    | Comm Port COM1 Retry Count 5                  |  |  |  |  |  |
| <ul> <li>Filing Data[LF card]</li> <li>Data Trans Func CSV Data[CF card]</li> </ul> | Baud Rate 115.2K V (bps)                      |  |  |  |  |  |
|                                                                                     | C Ethernet                                    |  |  |  |  |  |
| Transfer Method     Send All Screens                                                | IP Address 0. 0. 0. Port 8000                 |  |  |  |  |  |
| Automatically Send Ehanged Screens     Send User Selected Screens                   | C Ethemet: Auto Acquistion                    |  |  |  |  |  |
|                                                                                     | C Memory Loader                               |  |  |  |  |  |
| I ransfer Mode     Ereparation for a transfer and a transfer are made               | e simultaneous.                               |  |  |  |  |  |
| O It is transferred after preparation for a transfer is f                           | nished.                                       |  |  |  |  |  |
| Setup<br>C Automatic Setup Us<br>C Eorce System Setup F<br>C Do NOT Perform Setup   | e Extended Program :<br>7 Si <u>m</u> ulation |  |  |  |  |  |
|                                                                                     | System Screen                                 |  |  |  |  |  |
| Setup CFG file :<br>© English                                                       |                                               |  |  |  |  |  |
| C         Japanese           C         Selection                                    | BWin\protocol\ <u>Browse</u>                  |  |  |  |  |  |
| OK                                                                                  | Cancel Help                                   |  |  |  |  |  |
| <u>3) Transfer Settings</u> GP System Set                                           | ettings: Checked                              |  |  |  |  |  |
|                                                                                     |                                               |  |  |  |  |  |

Transfer to GP after settings completed.

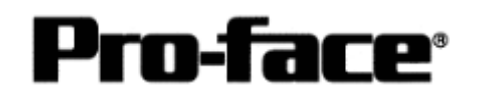

2 [GP Settings]

| 1) Checking GP Type                                                                                                    | 1) Checking GP Type                                                                                                    |
|----------------------------------------------------------------------------------------------------|----------------------------------------------------------------------------------------------------|
| MAIN MENJ       *03/00/00       00:00         1       INITIALIZE       2         2       SCREEN DATA TRANSFER       3         3       SELF-DIAGNOSIS       4         4       RUN       2         2       SIMULTAR VS-24       4         2       SELF-DIAGNOSIS       4         4       RUN       8         2       SIMULTAR VS-24       4         2       SUBLEC-OnA       4                                                                                                    | If you have selected Mitsubishi MELSEC-QnA<br>(LINK), the following will be shown.<br>"MELSEC-QnA"                                                                                                    |
| 2) Communication Settings                                                                                                    | 2) Communication Settings                                                                                                    |
| MAIN MENU<br>INITIALIZE<br>SET UP SIO<br>2 SET UP PRINTER<br>3 SET UP PRINTER<br>4 COMMNICATION SETUP<br>5 SOUND SETTINGS                                                                                                    | $[MAIN MENU]  \downarrow  [INITIALIZE]  \downarrow  [SET UP I/O]  \downarrow  [SET UP SIO]$                                                                                                    |
| SET UP SIO       SET       CANCEL         OOMMUNICATION RATE       2400       4800       960       19200       38400       57600       115200         DATA LENGTH       2       9       9       960       19200       38400       57600       115200         DATA LENGTH       2       9       9       100       15200       15200         DATA LENGTH       2       9       9       15200       15200       15200         ONTROL       X-CNTRI       2       100       100       15200       15200         OOMINICATION FORM       RS232C       4       LINE       2       LINE         1       2       3       4       5       6       7       8       0       1       4       BS | [Direct] / [Link]<br>Communication Rate: 19200bps / 19200bps<br>Data Length: 8Bits / 7Bits<br>Stop Bit: 1Bit / 2Bits<br>Parity: Odd / Even<br>Control: ER Cntrl/ER Cntrl<br>Communication Format: RS-232C/RS-232C<br>or 4 Line<br>* Select one in |

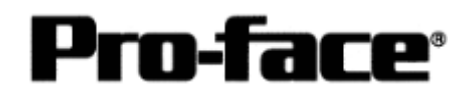

| 3) Setting up Operation Surroundings            | 3) Setting up Operation Surroundings        |
|-------------------------------------------------|---------------------------------------------|
| 57 Setting up operation burroundings            | 57 Setting up Operation Surroundings        |
|                                                 | [MAIN MENU]                                 |
| MAIN MENU                                       |                                             |
| INITIALIZE                                      | [INITIALIZE]                                |
| 1 SYSTEM ENVIRONMENT SETUP                      |                                             |
|                                                 | [PLC SETUP]                                 |
| 4 INITIALIZE MEMORY                             |                                             |
| 5 SET UP TIME                                   |                                             |
| 6 SET UP SOREEN                                 |                                             |
|                                                 |                                             |
|                                                 |                                             |
|                                                 |                                             |
|                                                 |                                             |
|                                                 | SET LID ODED ATION SUDDOUNDINGS MENU        |
|                                                 | 1:1                                         |
| 1 SET UP OPERATION SURROUNDINGS                 | (Only when using Serial Communication Unit) |
|                                                 |                                             |
|                                                 |                                             |
|                                                 |                                             |
|                                                 |                                             |
|                                                 |                                             |
|                                                 |                                             |
|                                                 |                                             |
|                                                 |                                             |
|                                                 |                                             |
|                                                 |                                             |
| SET UP OPERATION SURROUNDINGS                   | Starting Address of System Data Area:       |
|                                                 | Arbitrary Address                           |
| STARTING ADDRESS OF SYSTEM DATA AREA [ 000000 ] | Unit No.: 0                                 |
| SYSTEM AREA READING AREA SIZE (0-256) [0 ]      |                                             |
| RESET GP ON DATA WRITE ERROR ON OFF             |                                             |
|                                                 |                                             |
|                                                 |                                             |
|                                                 |                                             |
|                                                 |                                             |
|                                                 |                                             |

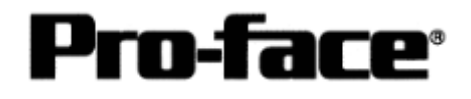

### **Communication Settings [PLC]**

[Connecting Directly]

1. Start up the ladder tool "GX Developer". Double-click [PC Parameter] under [Parameter] to execute.

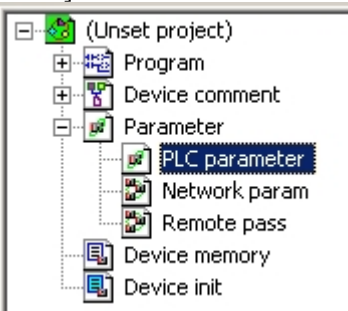

A dialog box below opens.

| Q | n(H) Parameter      |          |         |        |         |           |     |               |        | × |
|---|---------------------|----------|---------|--------|---------|-----------|-----|---------------|--------|---|
|   | PLC name PLC system | PLC file | PLC RAS | Device | Program | Boot file | SFC | I/O assignmen | Serial |   |
|   |                     |          |         |        |         |           |     |               | $\sim$ |   |

2. Select the [Serial] tab.

- 1) Check [Use serial communication].
- 2) Set [Transmission speed] and click [End].

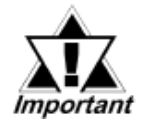

Keep [Sum check] checked. If you check it off, an error of receiving data will be occurred when communicating with the GP.

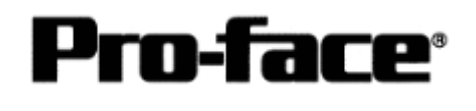

 Select [Offline]--> [Write to PLC] to open the [Write to PLC] dialog box. Check [PC/Network] under [Parameter]. Click [Execute] to start downloading the parameter file to the PLC.

After downloading completed, power off and on the PLC to restart up.

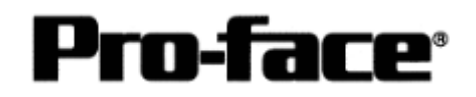

[Using Link Unit]

1. Start up the ladder tool "GX Developer". Double-click [PC Parameter] under [Parameter] to execute.

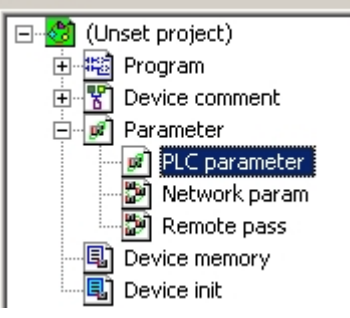

A dialog box below opens.

| Ųn | (H) Parameter      |          |         |        |         |           |    |                |
|----|--------------------|----------|---------|--------|---------|-----------|----|----------------|
| P  | LC name PLC system | PLC file | PLC RAS | Device | Program | Boot file | SF | 1/0 assignment |
|    |                    |          |         |        |         |           |    |                |

2. Select the [I/O assignment] tab.

| Qn(H) Parameter                                                                                                    |                                                                                                    |                                                                                                    |              | ×                                                        |
|----------------------------------------------------------------------------------------------------|----------------------------------------------------------------------------------------------------|----------------------------------------------------------------------------------------------------|--------------|----------------------------------------------------------|
| PLC name PLC system PLC                                                                                                    | O file   PLO RAS   D                                                                                                    | Device Program B                                                                                                 | oot file SFC | I/O assignment                                           |
| Slot         Type           0         PLC         PLS           1         0(**0)         Intelli.           2         1(**1)         3           3         2(**2)         4           4         3(**3)         5           5         4(**4)         6           6         5(**5)         7           7         Assigning the I/O address           Leaving this setting blank | Model name UD71C24 UD71C24 UD7 | e Points<br>32points •<br>•<br>•<br>•<br>•<br>•<br>•<br>•<br>•<br>•<br>•<br>•<br>•<br>•<br>•<br>•<br>•<br>•<br>• | StarkY       | Switch setting<br>Detailed setting<br>(2)                |
| Base setting (*) Base model name                                                                                                    | Power model name                                                                                                    | Extension cable                                                                                                  | Slots        | Base mode<br>• Auto                                      |
| Main<br>Ext.Base1<br>Ext.Base2<br>Ext.Base3<br>Ext.Base4<br>Ext.Dase5                                                                                                    |                                                                                                    |                                                                                                    | * * Re       | C Detail<br>ference<br>8 Slot Default<br>12 Slot Default |
| (*)Settings should be set as same when<br>using multiple CPU.         Import Multiple CPU Parameter         Read PLC data           Acknowledge XY assignment         Multiple CPU settings         Default         Check         End         Cancel                                                                                                    |                                                                                                    |                                                                                                    |              |                                                          |

1) Click [Type] to select [Intelli.]

\* By clicking the [Read PLC data] button, the type(s) and points of the unit(s) inserted currently into the base unit can be read automatically. (The PC needs to be connected to the CPU via ladder cable.)

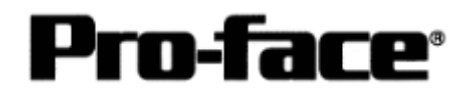

#### 2) Click [Switch setting].

| Swit | witch setting for I/O and intelligent function module 🛛 🛛 🗙 |          |            |          |          |          |          |          |          |  |
|------|-------------------------------------------------------------|----------|------------|----------|----------|----------|----------|----------|----------|--|
|      |                                                             |          |            |          |          | Inpu     | t format | HEX      |          |  |
|      | Slot                                                        | Туре     | Model name | Switch 1 | Switch 2 | Switch 3 | Switch 4 | Switch 5 |          |  |
| 0    | PLC                                                         | PLC      |            |          |          |          |          |          |          |  |
| 1    | 0(*-0)                                                      | Intelli. | QJ71C24    |          |          |          |          |          |          |  |
| 2    | 1(*-1)                                                      |          |            |          |          |          |          |          |          |  |
| 3    | 2(*-2)                                                      |          |            |          |          |          |          |          |          |  |
| 4    | 3(*-3)                                                      |          |            |          |          |          |          |          |          |  |
| 5    | 4(*-4)                                                      |          |            |          |          |          |          |          |          |  |
| 6    | 5(*-5)                                                      |          |            |          |          |          |          |          |          |  |
| 7    | 6(*-6)                                                      |          |            |          |          |          |          |          |          |  |
| 8    | 7(*-7)                                                      |          |            |          |          |          |          |          |          |  |
| 9    | 8(*-8)                                                      |          |            | -        |          |          |          |          | _        |  |
| 10   | 9(*-9)                                                      |          |            | -        |          |          |          |          | -        |  |
| 11   | 10(*-10)                                                    |          |            |          |          |          |          |          |          |  |
| 12   | 11(*-11)                                                    |          |            |          |          |          |          |          | -        |  |
| 13   | 12(*-12)                                                    |          |            |          |          |          |          |          | -        |  |
| 14   | 13(*-13)                                                    |          |            | _        |          |          |          |          |          |  |
| 15   | [14[*-14]                                                   |          |            |          |          |          |          |          | <b>•</b> |  |
|      | End Cancel                                                  |          |            |          |          |          |          |          |          |  |

A dialog box above opens.

Set [Switch setting] as below.

Settings Switch1 and Switch2 are for the RS-232C interface on CH1. Settings Switch3 and Switch4 are for the RS-422/485 interface on CH2. Settings Switch5 are for the machine number on both CH1 and CH2.

In this sample here, a sample setting only for CH1 is introduced, but set CH2 in a same way as CH1.

|   | Slot   | Туре     | Model name | Switch 1 | Switch 2 | Switch 3 | Switch 4 | Switch 5 |
|---|--------|----------|------------|----------|----------|----------|----------|----------|
| 0 | PLC    | PLC      |            |          |          |          |          |          |
| 1 | 0(*-0) | Intelli. | QJ71C24    | 07FC     | 0004     |          |          | 0000     |
| 2 | 1(*-1) |          |            |          |          |          |          |          |

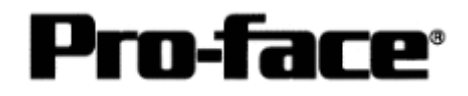

| Switch                                                                        | Set Value                                           | Setting Description              |                |                            |  |
|-------------------------------------------------------------------------------|-----------------------------------------------------|----------------------------------|----------------|----------------------------|--|
| No.                                                                           |                                                     |                                  |                |                            |  |
| Switch 1                                                                      | 07FC                                                | 07> Transmission Speed 19,200bps |                |                            |  |
|                                                                               |                                                     | Bit                              | Settings       | Item / Content             |  |
|                                                                               |                                                     | Bit0                             | OFF            | Operation Setting /        |  |
|                                                                               |                                                     |                                  |                | Independent                |  |
|                                                                               |                                                     | Bit1                             | OFF            | Data Bit / 7 bits          |  |
|                                                                               |                                                     | Bit2                             | ON             | Parity Bit / Yes           |  |
|                                                                               |                                                     | Bit3                             | ON             | Even/Odd Parity / Even     |  |
|                                                                               |                                                     | Bit4                             | ON             | Stop Bit / 2 bits          |  |
|                                                                               |                                                     | Bit5                             | ON             | Sum Check Code / Yes       |  |
|                                                                               |                                                     | Bit6                             | ON             | Write during RUN / Enabled |  |
|                                                                               |                                                     | Bit7                             | ON             | Change Setting / Enabled   |  |
| Switch 2                                                                      | 0004                                                | Commur                           | nication Proto | ocol Setting>              |  |
|                                                                               |                                                     | MC Prot                          | ocol Type 4    |                            |  |
| Switch 3                                                                      |                                                     | Same as Switch 1                 |                |                            |  |
| Switch 4                                                                      |                                                     | Same as Switch 2                 |                |                            |  |
| Switch 5                                                                      | 0000                                                | Machine Number : 0               |                |                            |  |
| Note: When communicating CH1 and CH2 at the same time, set 115200 bps for the |                                                     |                                  |                |                            |  |
| total                                                                         | total of the transmission speed of both interfaces. |                                  |                |                            |  |

Please see the setting description as below.

After completing the above settings, click [End].

The [Switch Setting] dialog box returns to the [Parameter Setting] dialog box. Click [End] again.

3) Select [Offline]--> [Write to PLC] to open the [Write to PLC] dialog box.

Check [PC/Network] under [Parameter]. Click [Execute] to start downloading the parameter file to the PLC.

After downloading completed, power off and on the PLC to restart up.

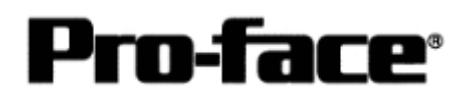

## **Connection Method**

[1] Connecting Directly

| Туре                                           | Conr                    | Distance                                                |                        |
|------------------------------------------------|-------------------------|---------------------------------------------------------|------------------------|
| Using QC30R2 by                                | GP Unit                 | PLC                                                     |                        |
| Mitsubishi Electric                            | 25 pin Male             | Mini DIN 9 pin                                          |                        |
| Corporation                                    |                         |                                                         |                        |
| *9-25pin<br>Conversion Adapter<br>is required. | Conversion Adapter QC30 | Ferrite Core<br>Ferrite Core Holder<br>R2 by Mitsubishi | 3 m                    |
| Using DQCABR2                                  | GP Unit                 | PLC                                                     |                        |
| by Diatrend                                    | 25 pin Male             | Mini DIN 9 pin                                          | Range                  |
|                                                | De                      | Ferrite Core<br>Ferrite Core Holder                     | between 1.5<br>and 15m |

## NOTE

- Attaching a Ferrite Core will reduce the amount of noise in your cable.
- Attach two Ferrite Cores to your cable, one at each end. Also, as shown in the drawing below, loop the cable once around the Ferrite Core.
- When using a data communication cable that is 3m (approx. 10 ft.) or longer, please use a cable made by Diatrend Corporation.

## **Recommended Products**

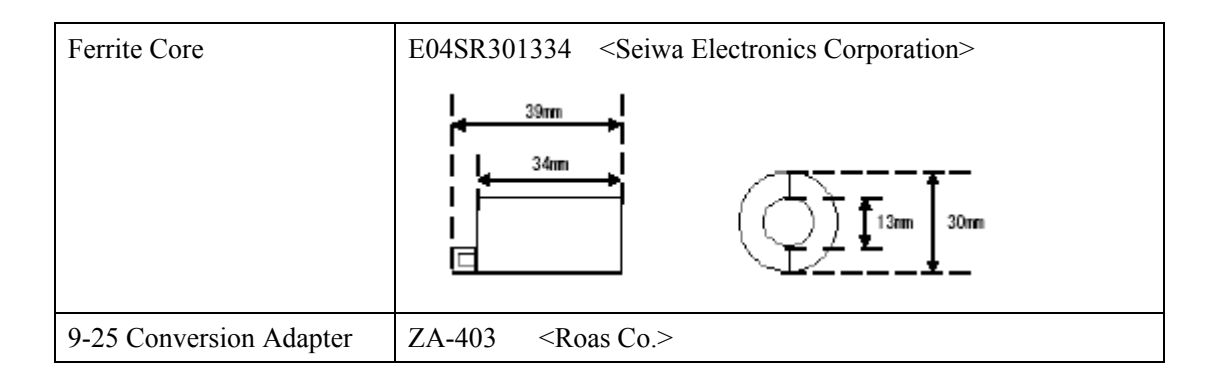

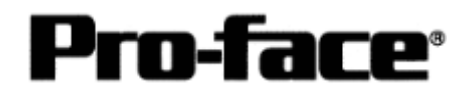

| [- ···· 8 ··· · F |                                                         |
|-------------------|---------------------------------------------------------|
| Connecter/Cover   | D-sub 25 pin Plug XM2A-2501 <omron co.=""></omron>      |
|                   | Cover for D-sub 25 pin XM2S-2511 <omron co.=""></omron> |
|                   | Jack Screw XM2Z-0071 <omron co.=""></omron>             |
| Setscrew          | Metric Coarse Screw Tread : M2.6 × 0.45                 |
| Diagram           | D-sub 25 pin Male D-sub 9 pin Male                      |
|                   | Lock-screw (mm) Lock nut (inch)                         |
|                   | Frame Frame Frame                                       |
|                   |                                                         |
|                   | 8 1                                                     |
|                   | 3 2                                                     |
|                   | 2 3                                                     |
|                   | 20 4                                                    |
|                   | 7 5                                                     |
|                   |                                                         |
|                   |                                                         |
|                   |                                                         |
|                   |                                                         |
|                   | <b>€</b>                                                |
|                   |                                                         |

### [Creating a 9-25 pin Conversion Adapter]

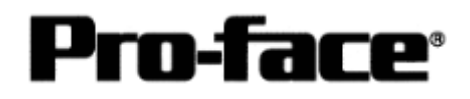

### [2] RS-232C Connection

| Туре                   | Connection Method                                                                                           |                                                                |  |  |
|------------------------|----------------------------------------------------------------------------------------------------|----------------------------------------------------------------|--|--|
| Using<br>GP000-IS02-MS | C                                                                                                    | <b>3</b> m                                                     |  |  |
| Creating Cable         | GP Unit (25p Male) PLC (<br>1.FG<br>2.SD<br>3.RD<br>4.RS<br>5.CS<br>6.NC<br>7.SG<br>8.CD<br>20.ER<br>Shield | 9p Male)<br>CD<br>RD<br>SD<br>ER<br>SG<br>DR<br>RS<br>CS<br>FG |  |  |

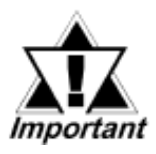

### \* If a communication cable is used, it must be connected to the SG.

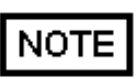

The optional cable, GP000-IS02-MS is 3m long. If you need a longer cable or shorter, please use a User-Created cable to connect.

### **Recommended Products**

| Connecter/Cover<br>for GP | D-sub 25 pin Plug                                          | XM2A-2501 <omron co.=""></omron> |  |  |
|---------------------------|------------------------------------------------------------|----------------------------------|--|--|
|                           | Cover for D-sub 25 pin                                     | XM2S-2511 <omron co.=""></omron> |  |  |
|                           | Jack Screw                                                 | XM2Z-0071 <omron co.=""></omron> |  |  |
| Cable                     | CO-MA-VV-SB5P × 28AWG <hitachi cable="" ltd.=""></hitachi> |                                  |  |  |
| Setscrew                  | Metric Coarse Screw Tread : M2.6 × 0.45                    |                                  |  |  |

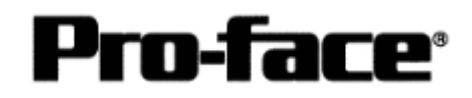

### [3] RS-422 Connection

| Туре                      | Connection Method                                                                                                    |                |  |
|---------------------------|----------------------------------------------------------------------------------------------------|----------------|--|
| Using<br>GP230-IS11-O     | GP Unit (25p Male) PLC Terminal Block<br>RDA O SDA<br>RDB SDB<br>SDA RDA<br>SDB RDB<br>SDB RDB<br>SG SG<br>FG FG<br>Termination Resistance<br>330                                                                                                    | 5m             |  |
| Extending<br>GP230-IS11-O | Cable with 6 wires<br>GP Unit (25p Male)<br>RDA O<br>RDB O<br>SDA O<br>SDA O<br>SDB O<br>SDB | 5 - 500m       |  |
| Using<br>GP070-CN10-O     | Conversion Adapter PLC Terminal Block<br>Termination RDA SDA SDA<br>Resistance SDA SDB SDB RDA<br>SDA SDA RDA RDA<br>SDB FG FG FG FG FG FG FG FG FG FG FG FG SG FG Termination Resistance S000 Shield 330                                                                                                    | Within<br>500m |  |

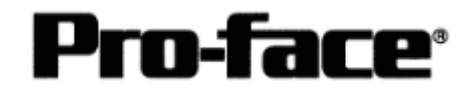

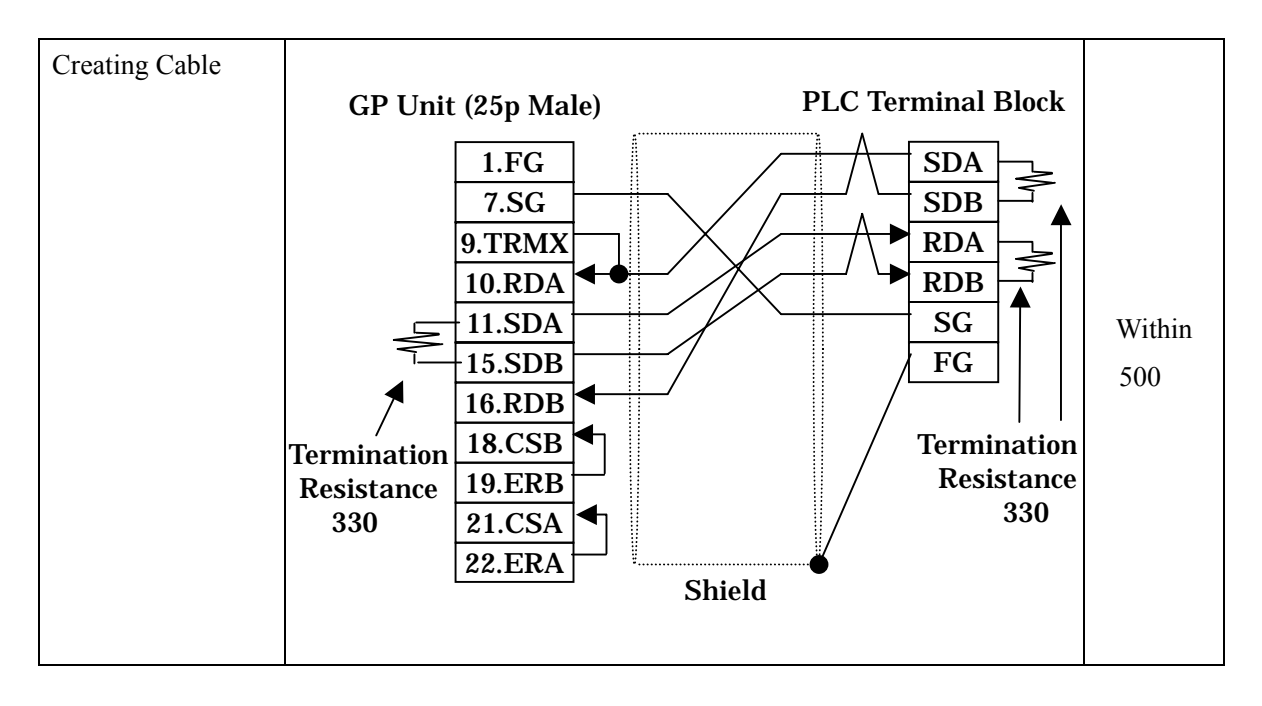

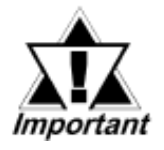

\* If a communication cable is used, it must be connected to the SG.

\* Termination Resistance

PLC / between SDA and SDB, between RDA and RDB : 330 (with wattage specified on PLC)

GP Unit / as required (Refer to Cable Diagrams) : 330 (with wattage specified on PLC)

| Connecter/Cover<br>for GP | D-sub 25 pin Plug                                                | XM2A-2501 <omron co.=""></omron> |  |  |
|---------------------------|------------------------------------------------------------------|----------------------------------|--|--|
|                           | Cover for D-sub 25 pin                                           | XM2S-2511 <omron co.=""></omron> |  |  |
|                           | Jack Screw                                                       | XM2Z-0071 <omron co.=""></omron> |  |  |
| Cable                     | SPEV (SB) -MPC-0.2*3P <mitsubishi cable="" ind.=""></mitsubishi> |                                  |  |  |
| Setscrew                  | Metric Coarse Screw Tread : M2.6 × 0.45                          |                                  |  |  |

### **Recommended Products**